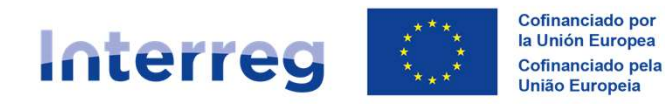

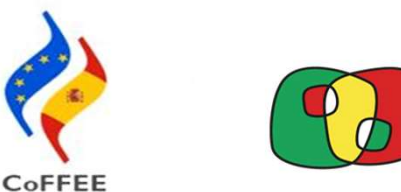

# **Guía Accesos usuarios POCTEP 2021-2027**

## 01 ABRIL 2025

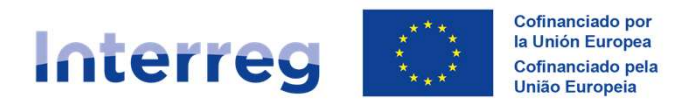

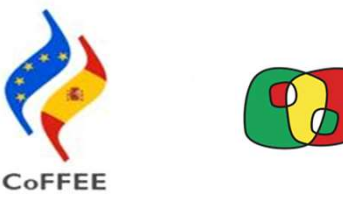

# Índice

#### 1) Accesos usuarios y solicitud Interreg (Entorno Coffee) RADIX

2) Procedimiento y tramitación fichas usuarios con perfil FIRMANTE

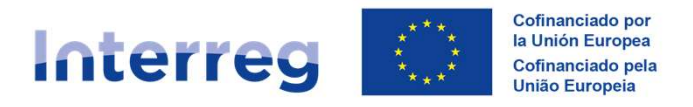

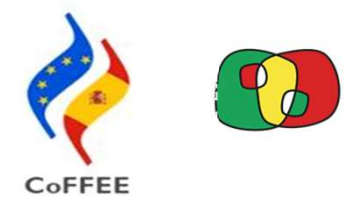

#### Acceso de usuarios españoles: autenticación

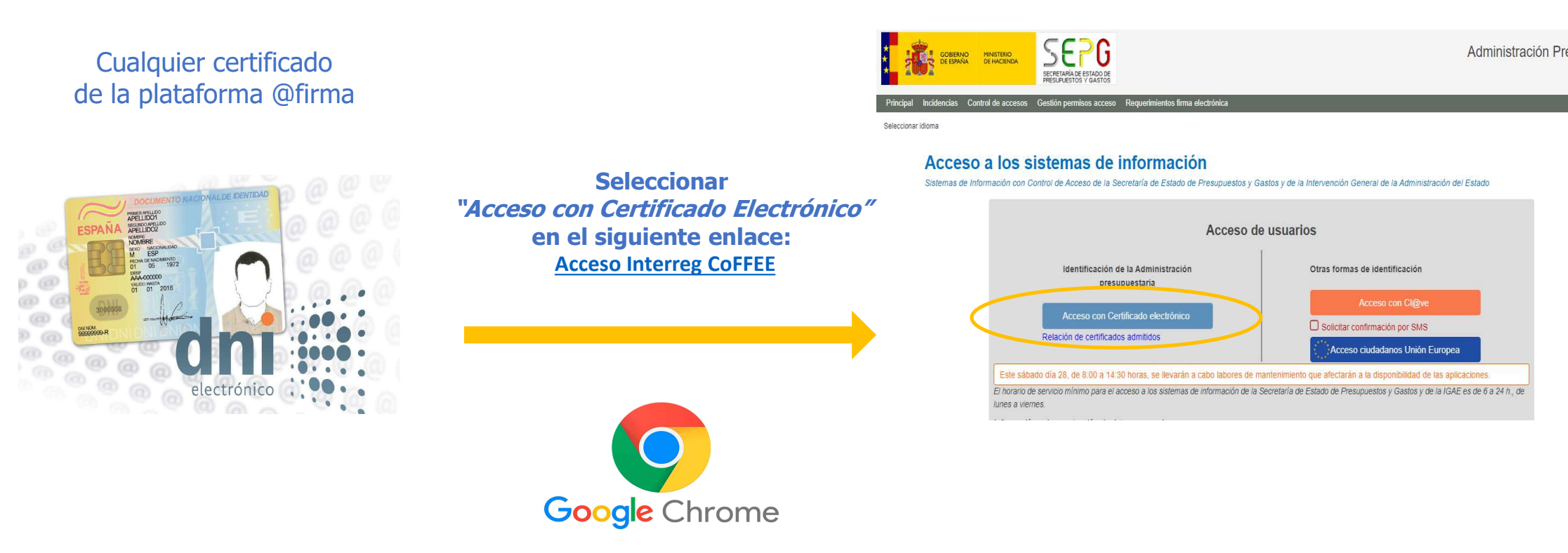

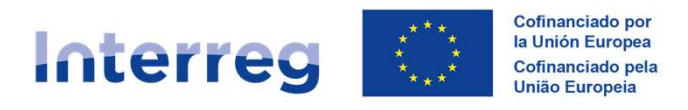

#### Acceso de usuarios portugueses: autenticação

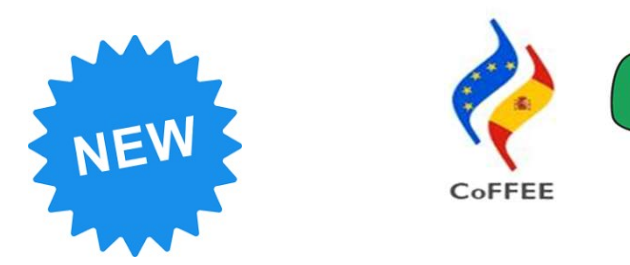

#### Certificado Digital associado ao CC

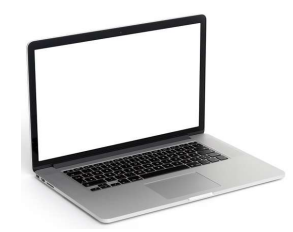

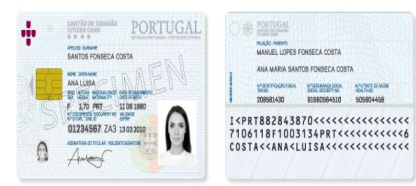

Selecionar unicamente "Acceso ciudadanos Unión Europea" no seguinte link: <u>Acesso Interreg CoFFEE</u>

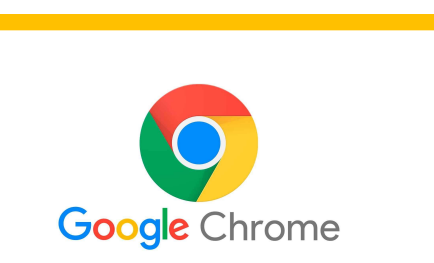

#### Acceso a los sistemas de información

Sistemas de Información con Control de Acceso de la Secretaría de Estado de Presupuestos y Gastos y de la Intervención General de la Administración del Estado

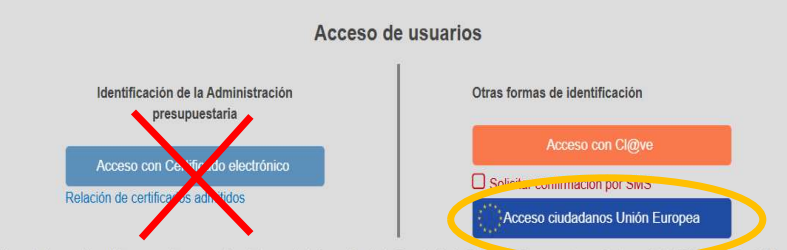

El horario de servicio mínimo para el acceso a los sistemas de información de la Secretaría de Estado de Presidente de Secretaria y Control, Control de Residencia y Control de Control de Contro Control de Control de Control de Control de Control de Control de Control de Control de Control de Control de Control de Control de Control de Control de Control de Control de Control de Control de Control de Control de Control de Cont

#### Información sobre protección de datos personales

Los datos personales facilitados mediante el formulario de solicitud serán tratados por la División IV de Explotación de la Oficina de Informática Presupuestaria con la finalidad de la gestión de autorizaciones de acceso a los sistemas de información y servicios proporcionados por la Administración Presupuestaria. Podrá ejercer sus derechos ante el responsable del tratamiento. Antes de acceder al formulario y firmar la solicitud debe leer la información adicional sobre protección de datos.

#### Código de conducta

Código de conducta para los usuarios de los sistemas de información de la Administración Presupuestaria (pdf)

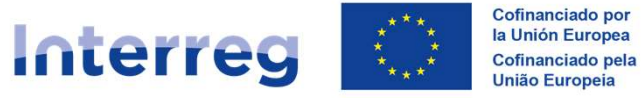

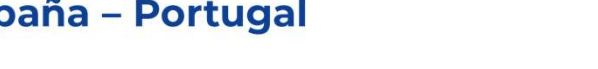

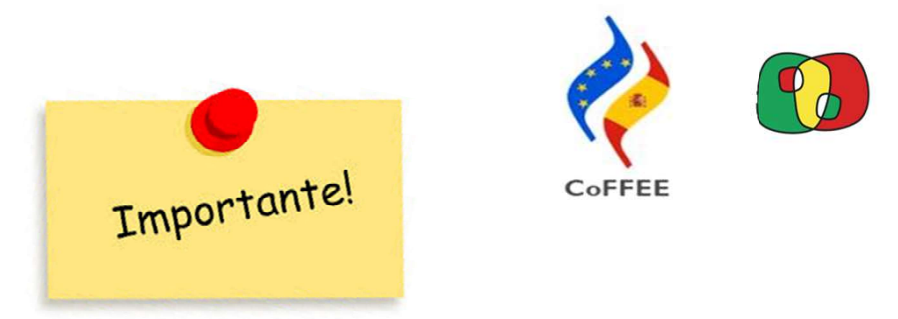

Acceso de usuarios portugueses: autenticação

#### Autenticação exclusivamente através da Chave Móvel Digital (CMD)

**O que é preciso?** 

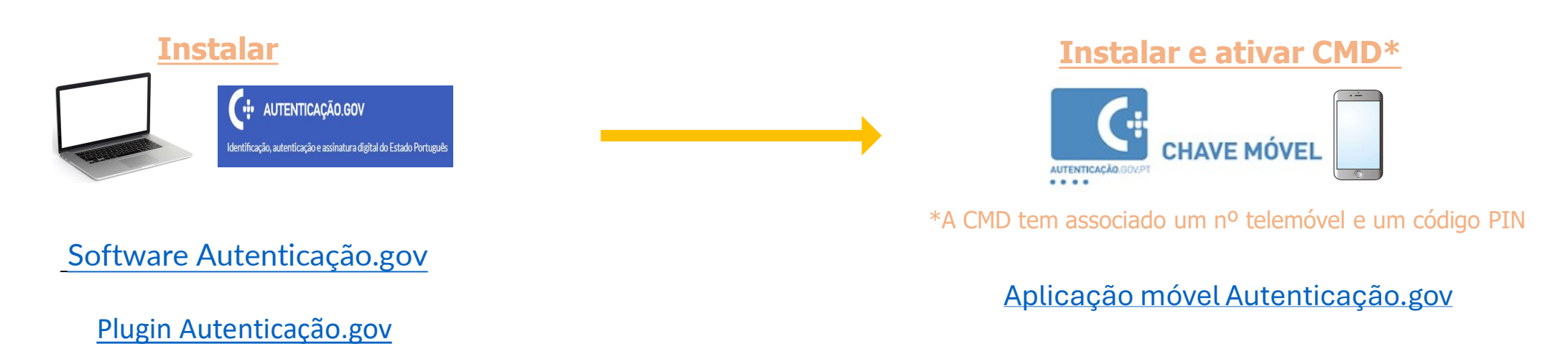

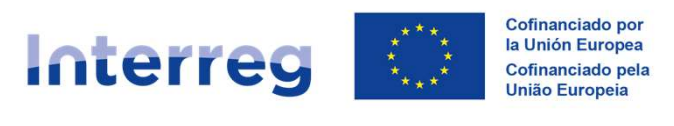

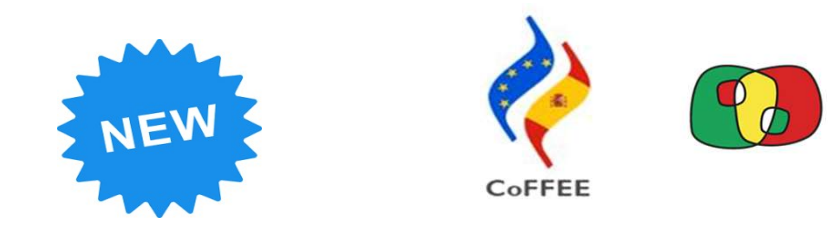

#### Acceso de usuarios portugueses: autenticação

Após selecionar a opção "Acceso ciudadanos Unión Europea", deverá seguir os seguintes passos:

|             | 1 2   | 8               |   |               |    |
|-------------|-------|-----------------|---|---------------|----|
|             | Q Bus | icar país       |   | -             |    |
|             |       |                 |   |               |    |
| 💌 Alemania  |       | 🚍 Austria       |   | 🖬 baganā      | 0  |
| 🛐 Bélgica   |       | Chipre          |   | Croacia       |    |
| Dinamarca   |       | 📾 Eslovaquia    |   | Eslovenia     |    |
| 🔚 Estonia   |       | III Intentio    | 0 | 🛐 Francia     |    |
| i Grecia    | 0     | III) Manda      | 0 | 📶 jalatida.   | () |
| 🚺 Italia    |       | 🚍 Letonia       |   | Liechtenstein |    |
| 🚍 Lituania  |       | 🖾 Luxemburgo    |   | 🔳 Malta       |    |
| III Norsega | 0     | 🖀 Países Bajos  |   | Polonia       |    |
| E Portugal  | -     | República Checa |   | Rumanía       |    |

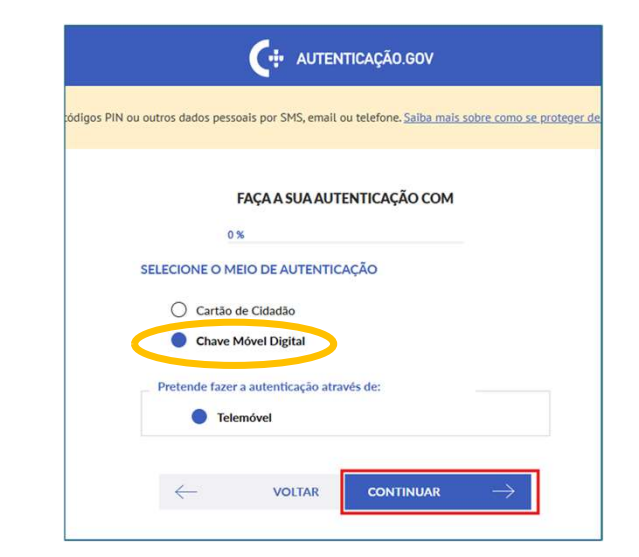

1 - Selecionar "Portugal"

#### 2 - Seleciona unicamente "CMD" e clicar em "CONTINUAR"

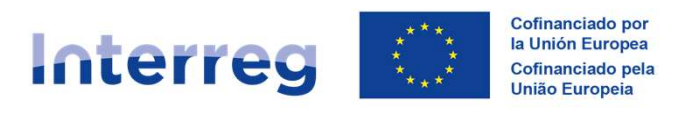

España – Portugal

os seus códigos PIN ou outros dados pessoais por S

#### Acceso de usuarios portugueses: autenticação

| • AUTENTICAÇÃO.GOV                                                                                                   | CHAVE MÓVEL DIGITAL                                                                                                    |
|----------------------------------------------------------------------------------------------------|----------------------------------------------------------------------------------------------------|
| soais por SMS, email ou telefone. <u>Salba mais sobre como se prote</u> s                                            | Número de telemóvel                                                                                                    |
| FAÇA A SUA AUTENTICAÇÃO COM                                                                                          | Inserir PIN                                                                                                    |
| NE O MEIO DE AUTENTICAÇÃO<br>2826015f_ea0027956 solicitou alguns dos seus dados para realizar<br>online pretendido ① | Autenticação com CMD<br>Para <b>fazer a sua autenticação com Chave Móvel Digital</b> , terá de ter a<br>App Autenticação.Gov instalada no seu dispositivo móvel.<br>Além disso, não é possível fazer Autenticação com uma Chave Móvel<br>Digital criada via AT ou via Vodafone.<br>Para mais informações clique <u>agui</u> |
| voltar autorizar $ ightarrow$                                                                                        | $\leftarrow$ cancelar autenticar $ ightarrow$                                                                                                    |

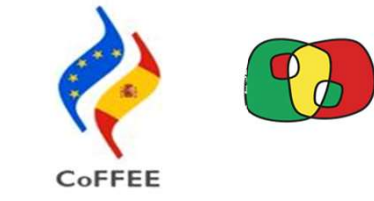

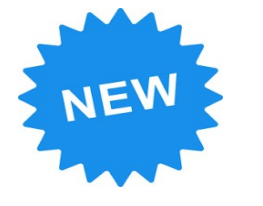

Também são admitidos números de telemóvel estrangeiros

#### 3 - Clicar em "AUTORIZAR"

4 - Depois de introduzir o nº de telemóvel associado à CMD e o respectivo PIN, clicar em "AUTENTICAR"

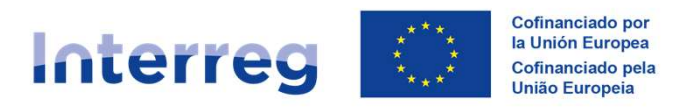

· --

#### Acceso de usuarios portugueses: autenticação

#### 5 - Aceder via telemóvel à APP Autenticação.Gov.pt (previamente instalada)

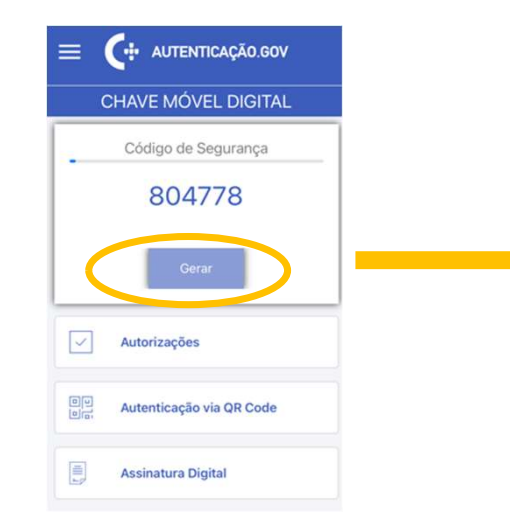

| Código de segurança *  |                                                                                                    |
|------------------------|----------------------------------------------------------------------------------------------------|
|                        |                                                                                                    |
| Caso não o tenha receb | oido, clique em <u>Enviar por SMS</u>                                                                                                    |
| App Autenticação Gov   | Se tiver a app Autenticação Gov, não necessita de<br>introduzir o código de segurança, pode confirmar a sua<br>autenticação através dos seus dados biométricos. |

6 - "Gerar" um novo código de segurança temporário

7 - Após surgir o novo código (6 dígitos), deve introduzi-lo e clicar em "CONFIRMAR"

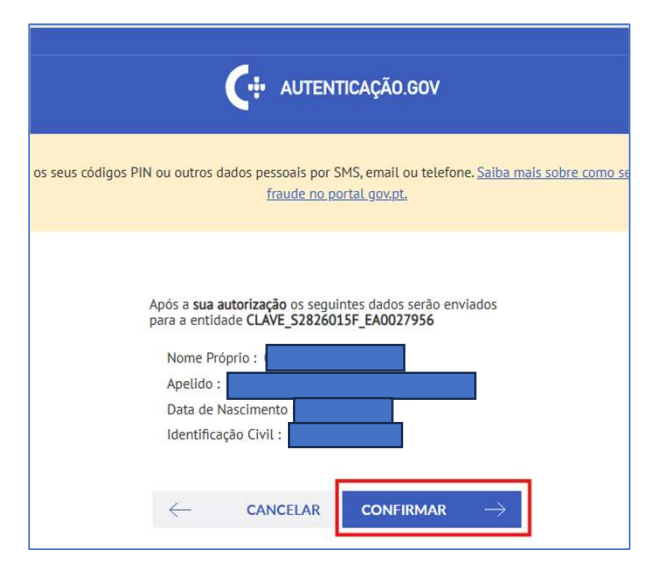

8 - Clicar em "confirmar"

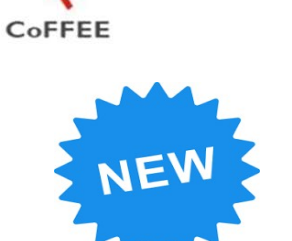

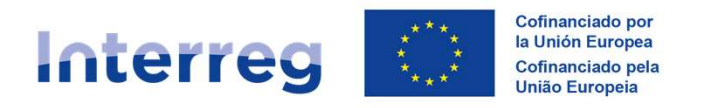

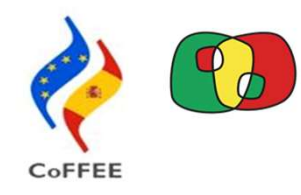

#### Acceso de usuarios ES y PT: Proceso 1 + Proceso 2

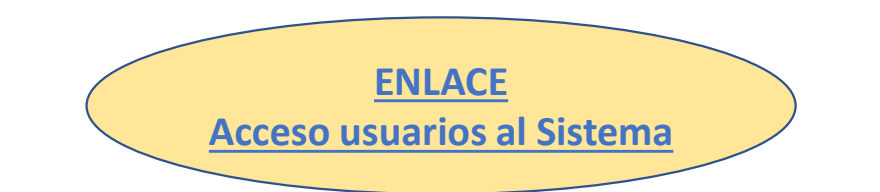

## **DOS PROCESOS EN FUNCIÓN DEL USUARIO**

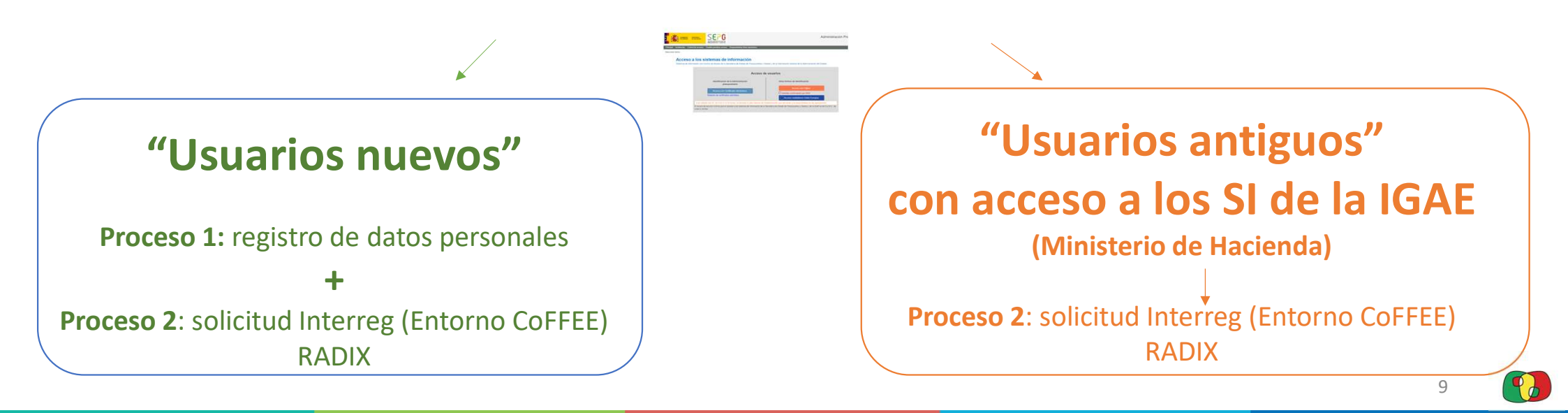

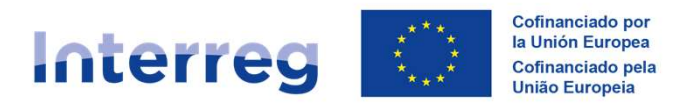

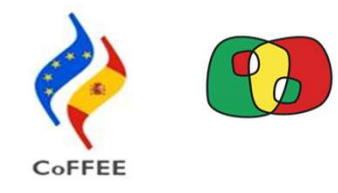

IMPORTANTE!

#### Acceso de usuarios ES y PT: Proceso 1 Usuarios nuevos

## Cuando aparezcan ventanas emergentes sobre el tratamiento de datos personales, **DEBE cerrarlas**.

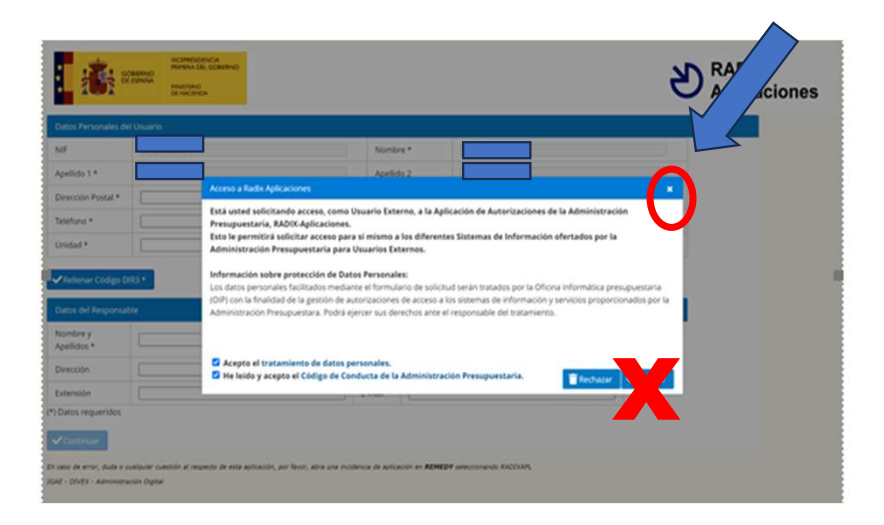

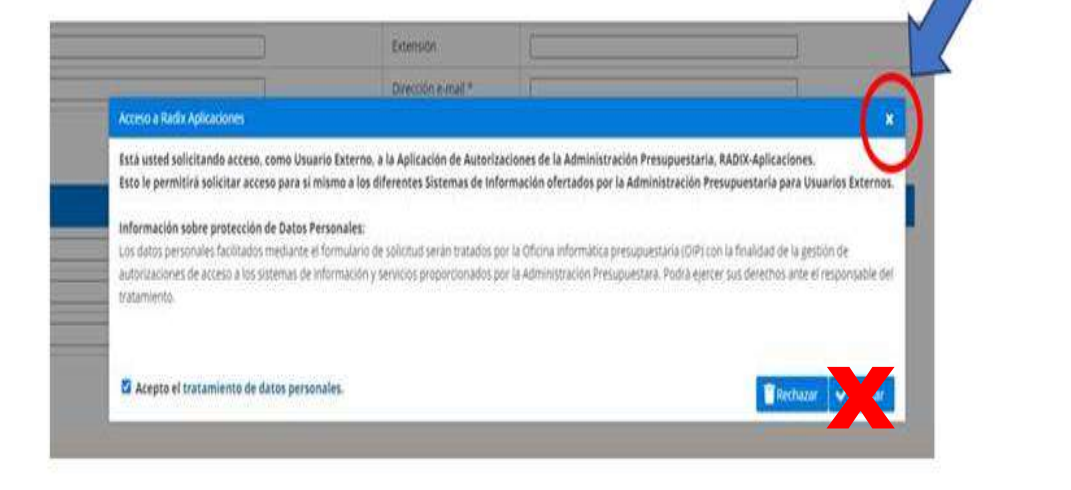

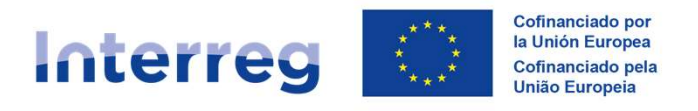

#### Acceso de usuarios ES y PT: Proceso 1 Usuarios nuevos

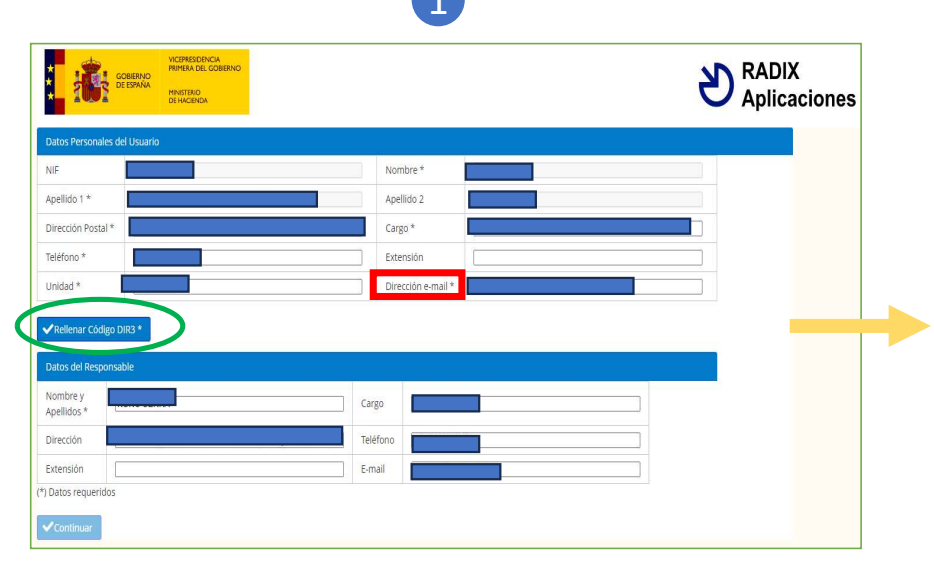

Cumplimentar datos personales usuarios y clicar "rellenar código DIR3"

IMPORTANTE no equivocarse al indicar el email

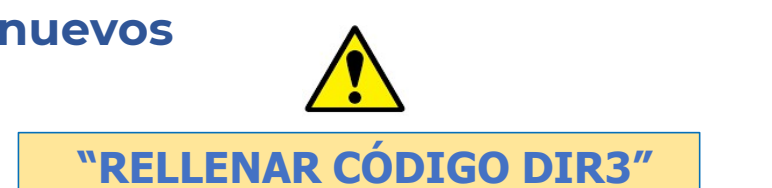

Entidades públicas españolas deben indicar su código DIR3
 Si no conocen su DIR3 busquen en el siguiente enlace (ejemplo: LA111111):

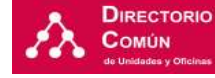

https://administracionelectronica.gob.es/ctt/dir3

Entidades portuguesas y privadas españolas no tienen código DIR3, por lo tanto, para seguir deben indicar siempre el siguiente código: EA99999999

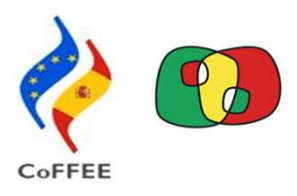

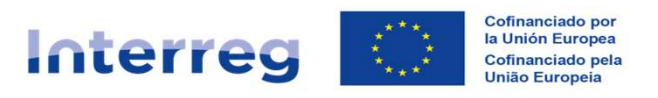

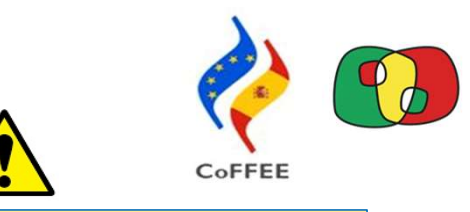

**"RELLENAR CÓDIGO DIR3"** 

#### Acceso de usuarios ES y PT: Proceso 1 Usuarios nuevos

"Buscador DIR3" (2)

| Unidades Orgânica<br>Nivel de Administro<br>Administração Esta | s<br>açlo<br>tal                                                                                            | ×                                   | - "N                                                                                    | <ul> <li>IVEL ADMINISTRACIÓN": seleccionar lo que corresponde</li> <li>Nota: para entidades portuguesas y privadas españolas deberá<br/>seleccionar siempre <u>"Administración del Estado"</u></li> </ul> |
|----------------------------------------------------------------|----------------------------------------------------------------------------------------------------|-------------------------------------|-----------------------------------------------------------------------------------------|----------------------------------------------------------------------------------------------------|
| Código<br>AE9999999<br>Código da Unidade                       | Denominação<br>Superior Nome da Unidade Superior                                                            |                                     | - "C<br>- "E                                                                            | CÓDIGO": indicar DIR3 o EA9999999<br>DENOMINACIÓN": indicar lo que corresponde<br>Nota: para entidades portuguesas y privadas españolas deberá                                                            |
| ✓ Procurar                                                     | 3                                                                                                    | "Resultado búsque                   | - Cli<br><b>da″</b>                                                                     | <i>seleccionar siempre <u>"Administración del Estado"</u><br/>icar: "BUSCAR/PROCURAR"</i>                                                                                                    |
| Sedigo                                                         | (1015165) «                                                                                                 | Codigo Unidad Superior              | Denominacion Unidad Superior                                                            |                                                                                                    |
| LA0012732                                                      | (Ecociudad Zaragoza, S.A.U.)                                                                                | L01502973                           | Ayuntamiento de Zaragoza                                                                | Seleccionar el código azul que corresponda:                                                                                                    |
|                                                                | 0 Régimen Interior                                                                                          | L01230559                           | Ayuntamiento de Linares                                                                 | - entidades españolas núblicas: ejemplo l A11111111                                                                                                    |
| LA0004683                                                      |                                                                                                    |                                     |                                                                                         |                                                                                                    |
| LA0004683<br>LA0010997                                         | 00 Plan de Comunicación Institucional                                                                       | L01230559                           | Ayuntamiento de Linares                                                                 |                                                                                                    |
| LA0004683<br>LA0010997<br>LA0012346                            | 00 Plan de Comunicación Institucional<br>00.00.01. Administración General                                   | L01230559<br>L01290944              | Ayuntamiento de Linares<br>Ayuntamiento de Vélez-Málaga                                 | - entidades portuguesas y privadas españolas: EA9999999                                                                                                    |
| LA0004683<br>LA0010997<br>LA0012346<br>LA0012349               | 00 Plan de Comunicación Institucional<br>00.00.01. Administración General<br>01.01.01. Gabinete de Alcaldía | L01230559<br>L01290944<br>L01290944 | Ayuntamiento de Linares<br>Ayuntamiento de Vélez-Málaga<br>Ayuntamiento de Vélez-Málaga | - entidades portuguesas y privadas españolas: EA9999999                                                                                                    |

Una vez seleccionado el código en el "Buscador DIR3" se redireccionara de nuevo para la ficha "Datos personales usuarios" Pulsar **"Continuar" para seguir** 

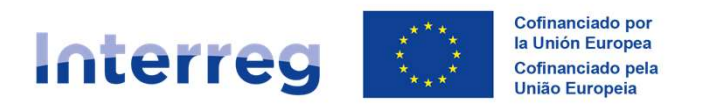

## Acceso de usuarios ES y PT: Proceso 1 Usuarios nuevos

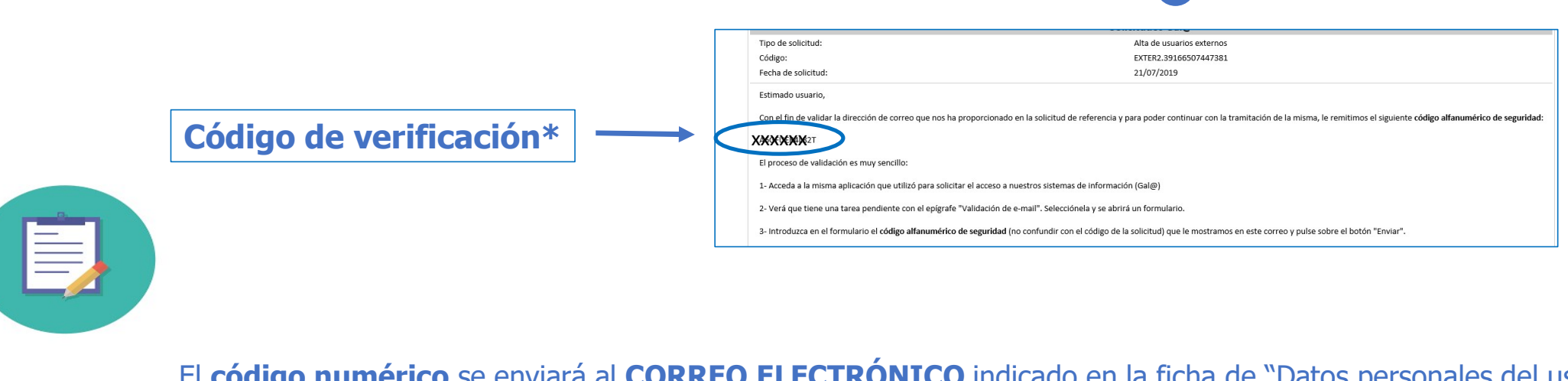

El <u>código numérico</u> se enviará al CORREO ELECTRÓNICO indicado en la ficha de "Datos personales del usuario" \* pueden recibir hasta 2 emails: 1º email con 1 código alfanumérico (OX------)

2º email con 1 código únicamente numérico (este es el **código de verificación**)

**IMPORTANTE:** puede tardar algunos minutos en recibir los emails y conviene verificar el "spam"

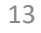

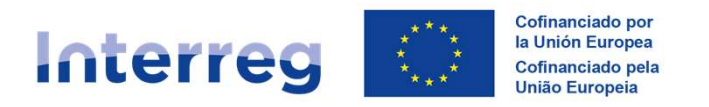

#### Acceso de usuarios ES y PT: Proceso 1 Usuarios nuevos

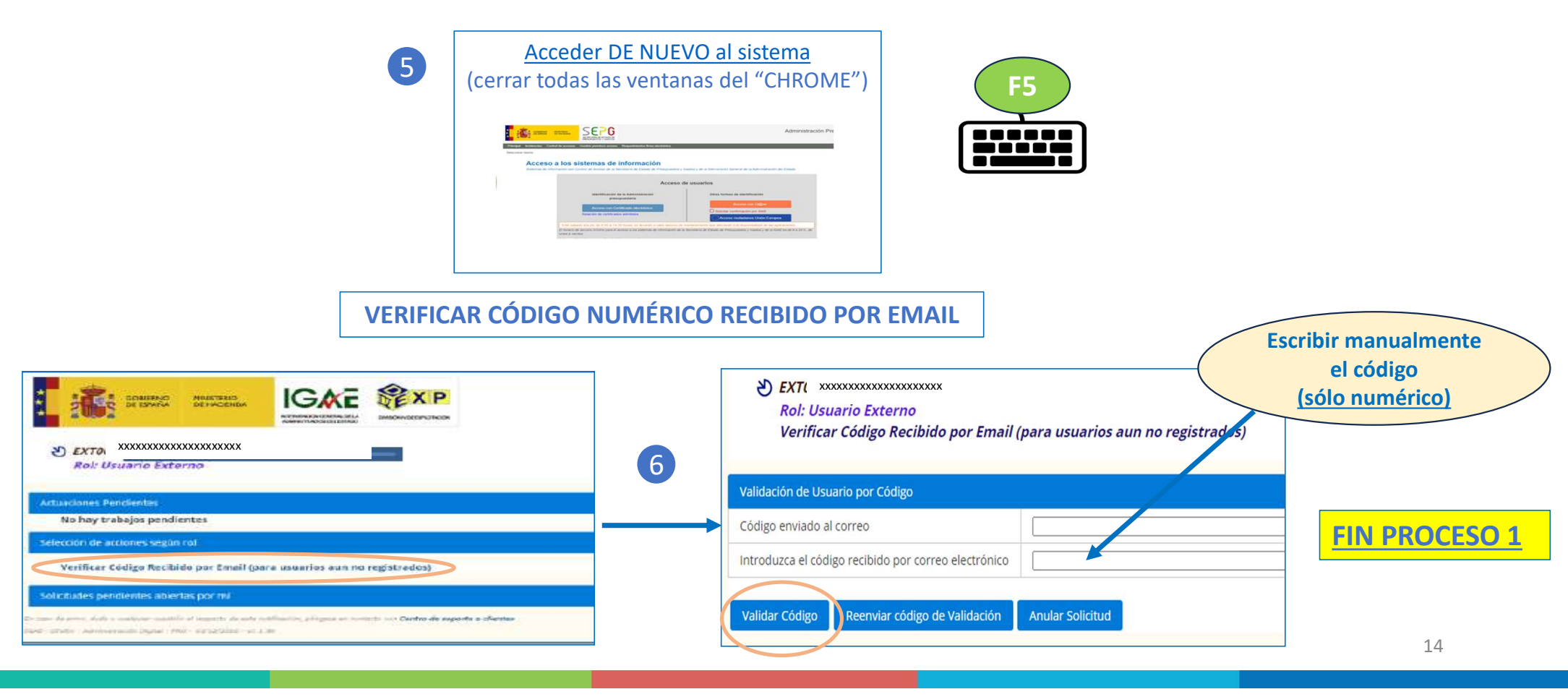

CoFFEE

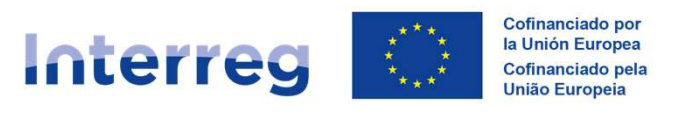

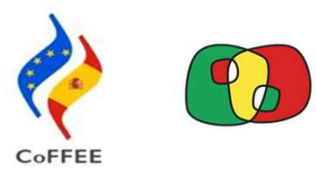

#### Acceso de usuarios ES y PT: Proceso 2 Solicitud Interreg (entorno CoFFEE) RADIX

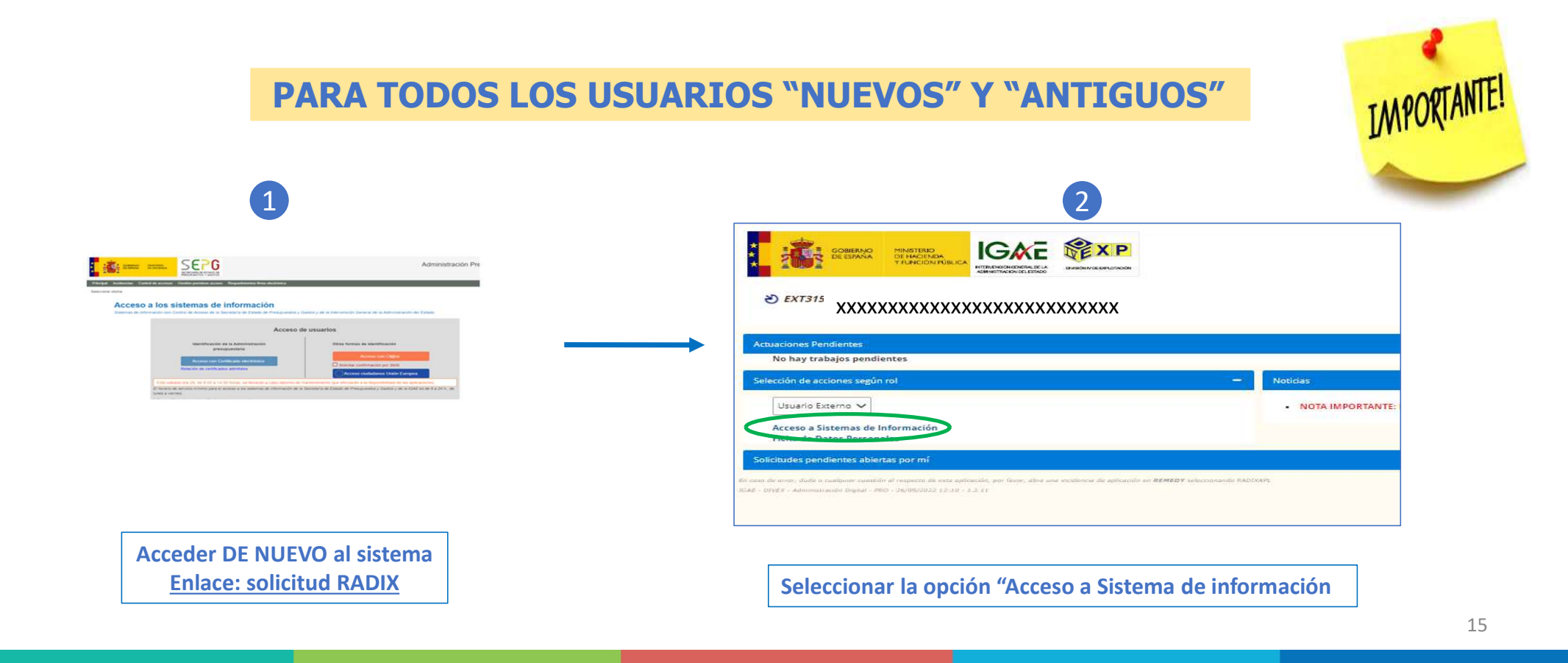

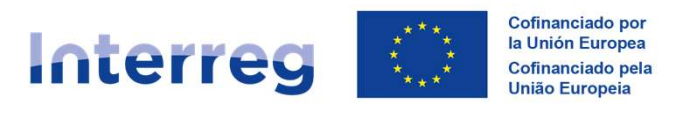

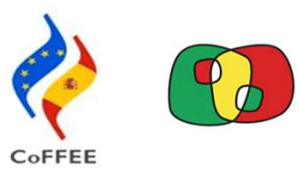

#### Acceso de usuarios ES y PT: Proceso 2 Solicitud Interreg (entorno CoFFEE) RADIX

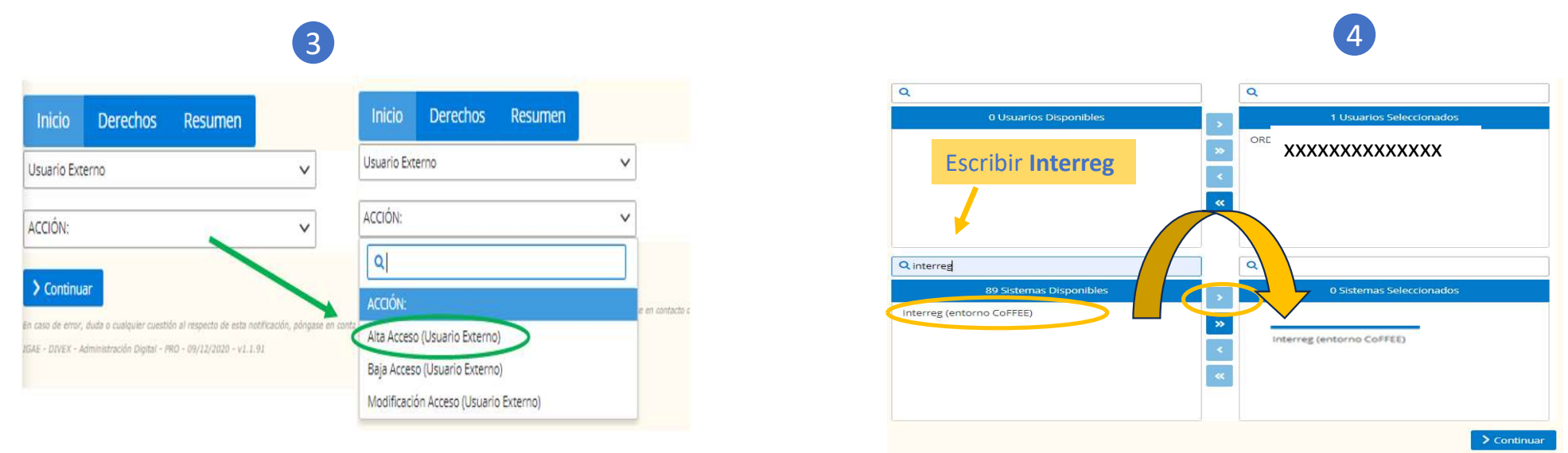

#### Sólo seleccionar "Interreg (Entorno Coffee)"

Si se equivoca o si selecciona varias aplicaciones al mismo tiempo, la solicitud será <u>RECHAZADA</u>

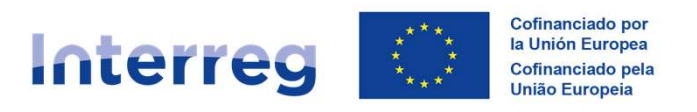

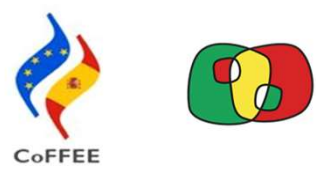

#### Acceso de usuarios ES y PT: Proceso 2 Solicitud Interreg (entorno CoFFEE) RADIX

5 Indicar nombre ENTIDAD Sólo seleccionar **PRO No indicar** fecha "hasta"

✓ Pulsar "Continuar"

6

Indicar código proyecto **No seleccionar** "notificaciones"

✓ Pulsar "Conforme"

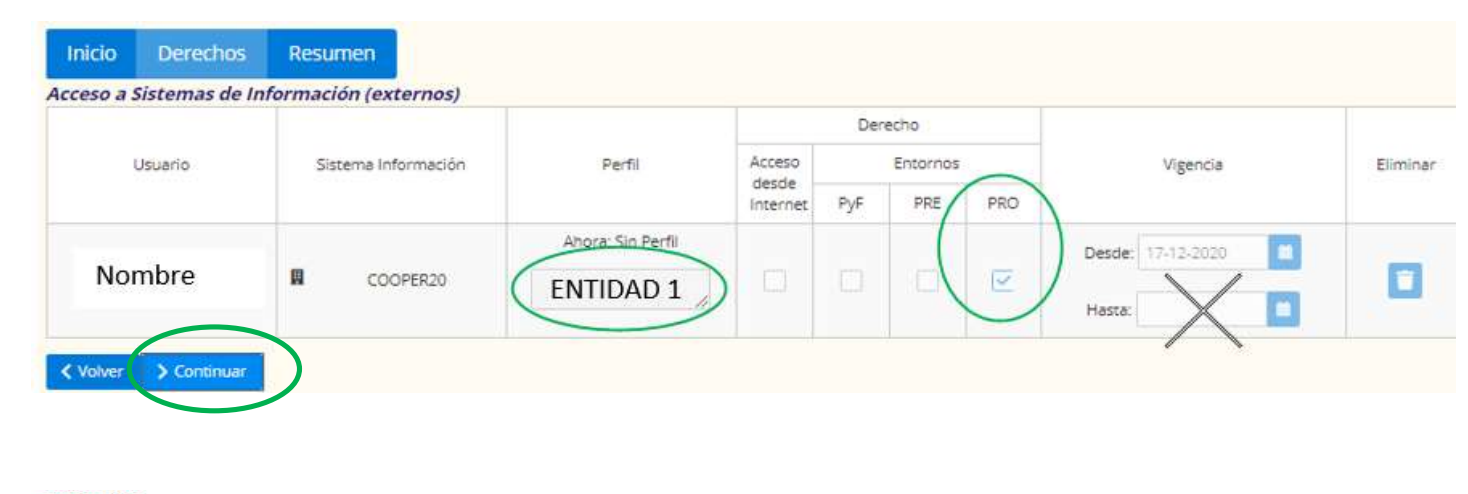

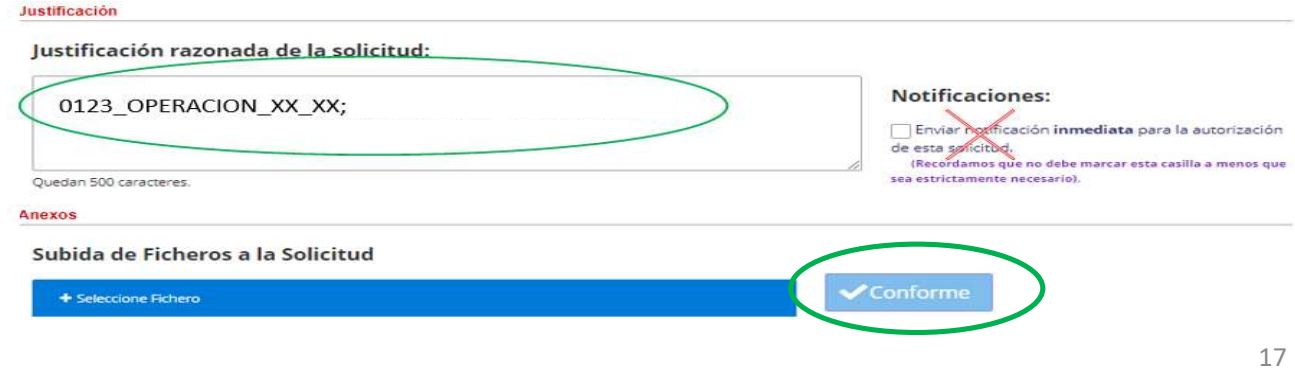

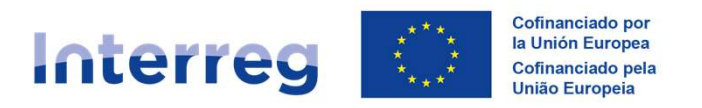

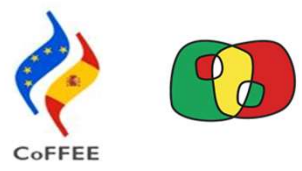

#### Acceso de usuarios ES y PT: Proceso 2 Solicitud Interreg (entorno CoFFEE) RADIX

|                                                                                                    | De: <u>SMTP_RADIX@igae.hacienda.gob.es</u> < <u>SMTP_RADIX@igae.hacienda.gob.es</u> ><br>Enviado el: viernes, 15 de julio de 2022 9:00<br>Para: XXXXXXXXXXX                                                                                                    |
|----------------------------------------------------------------------------------------------------|----------------------------------------------------------------------------------------------------|
| Detalle de actuación de solicitud x                                                                | Asunto: Notificación RADIX - Acceso a sistemas de información para usuarios externos                                                                                                    |
| La solicitud ha sido generada correctamente                                                        | Aplicaciones                                                                                                    |
| ID de solicitud: AS_E-CW9FNW3                                                                      | Información para el solicitante:                                                                                                    |
| Tipo de solicitud: Acceso a sist. información (externos) Estado actual de la solicitud: Procesando | Tipo de Solicitud: Acceso a sistemas de información para usuarios externos Solicitud: Solicitade: Solicitade: Soli |
|                                                                                                    | Rol para actuación: Responsable de Sistema de Información, Administrador de Sistema de Información Fecha: XXXXXXXXXXXXXXXXXXXXXXXXXXXXXXXXXXXX                                                                                                    |
| Aceptar                                                                                            | NIF Nombre y Apellidos DIR3 Cod. Centro Nom. Centro S.I. Perfil Actual Desde Hasta                                                                                                    |
|                                                                                                    | ) XXXXXXXXXXXXXXXXXXXXXXXXXXXXXXXXXXXX                                                                                                    |

Se recibe un email confirmando que el registro ha **FINALIZADO** correctamente.

Comienza el proceso de aceptación por parte del Programa

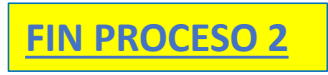

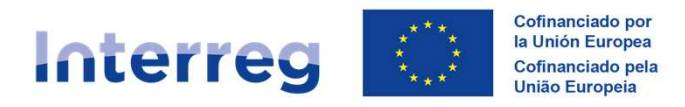

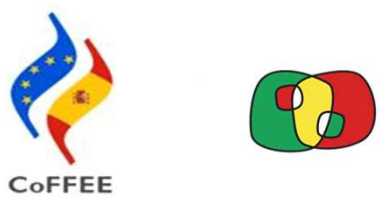

# Índice

1) Accesos usuarios y solicitud Interreg (Entorno Coffee) RADIX

2) Procedimiento y tramitación fichas usuarios con perfil FIRMANTE

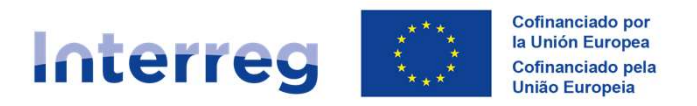

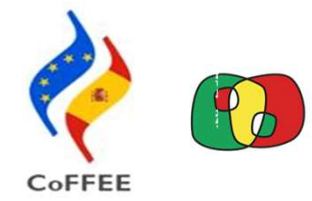

## Procedimiento y tramitación fichas usuarios con perfil FIRMANTE

| Manual for a second for large                                                                                                    |                                                                                                    |                                                                                      |
|----------------------------------------------------------------------------------------------------|----------------------------------------------------------------------------------------------------|--------------------------------------------------------------------------------------|
| Interreg (enterno CoFFFF)                                                                                                    | Versão portugu                                                                                                    |                                                                                      |
| Interreg (entorno correc)                                                                                                    | Interreg (entorn                                                                                                    | O COFFEE)                                                                            |
| DESIGNACIÓN DE USUARIOS FIRMANTES                                                                                                    | DESIGNAÇÃO DE UTILIZAD                                                                                                    | ORES SIGNAT                                                                          |
| Antes de la firma de esta ficha, debe leerse con atención el contenido da la misma                                                                                                    | Antes da assinatura desta ficha, deve ler-se ate                                                                                                    | ntamente o conteúdo da r                                                             |
| DIGO COMPLETO DEL PROYECTO                                                                                                    |                                                                                                    |                                                                                      |
| Sicar el código atribuido al proyecto X000_X00000_X_X                                                                                                    | Entires o civilian atribuido an omiato XXXXXXXXXXXXXXXXXXXXXXXXXXXXXXXXXXXX                                                                                                    | 5                                                                                    |
| NEFICIARIO (ENTIDAD)                                                                                                    | BENEFICIÁRIO (ENTIDADE)                                                                                                    |                                                                                      |
| ficar el nombre completo de la entidad                                                                                                    | Indicar o nome complete da entidade                                                                                                    |                                                                                      |
| F BENEFICIARIO (ENTIDAD)                                                                                                    | NTE BENEFICIARTO (ENTIDADE)                                                                                                    |                                                                                      |
| ficar el número de identificación fiscal de la entidad                                                                                                    | Indicar o número de contribuinte da exilidade                                                                                                    |                                                                                      |
| PL (Beneficiario Principal o Beneficiario)                                                                                                    | PAPEL (Beneficiário Principal ou Beneficiário)                                                                                                    |                                                                                      |
| ficar el rol de la entidad en el partenariado: BP ou B                                                                                                    | Indicar o papel da entidade na parcena: BP ou B                                                                                                    |                                                                                      |
| veentante legal de la entidicad amba indicada, autorizza a las personas incluidas en la tabla<br>rior, trabajadorejas de esta antidada, a realizar en la plataforma "Interreg (entorno<br>FFEE)", todas las gestiones vinculadas a la ejecución del proyecto indicado amba. | como representante legal da entidade acima indica<br>seguinte quadro e, que trabalman nesta entidade, a r<br>COFFEE)", todas as ações relacionadas com a execuç                                                    | da, <b>autoriza</b> as pesso<br>ealizar na plataforma "Ii<br>ão do projeto em epígra |
| DNI <sup>[1]</sup> Nombre completo <sup>[2]</sup> Rol <sup>[3]</sup> Puesto <sup>[4]</sup>                                                                                                    | CC <sup>[1]</sup> Nome completo <sup>[2]</sup>                                                                                                    | Papel <sup>[3]</sup> (                                                               |
| *Firma                                                                                                    | Exemplo:                                                                                                    | *Antinature                                                                          |
| *Firma                                                                                                    | 00000000 0 XXX                                                                                                    | Assiliacula                                                                          |
| suplente                                                                                                    |                                                                                                    | 1000000000                                                                           |
| RMA DE LA PERSONA REPRESENTANTE DEL RENEFICIARIO                                                                                                    |                                                                                                    | *Assinatura                                                                          |
|                                                                                                    | +1-                                                                                                    | Superior                                                                             |
|                                                                                                    | ASSINATURA DO REPRESENTANTE LEGAL DA                                                                                                    | ENTIDADE BENEFICI                                                                    |
| ombre                                                                                                    |                                                                                                    |                                                                                      |
| argo                                                                                                    |                                                                                                    |                                                                                      |
| cha de firma                                                                                                    | Nome do signatário                                                                                                    |                                                                                      |
|                                                                                                    | Cargo do signatário                                                                                                    |                                                                                      |
| i vez completada y firmada esta ficha <sup>1</sup> , deberá remitirse por correo electrónico, en formato                                                                                                    | Data de assinatura                                                                                                    |                                                                                      |
| F a la Secretaria Conjunta a la dirección <u>conferención por conferención</u>                                                                                                    |                                                                                                    |                                                                                      |
| tadimin al DNI function ann Aslan) de la naman sustainde                                                                                                    | Uma vez preenchida e assinada a presente ficha <sup>1</sup> , de                                                                                                    | verá enviá-la por corre                                                              |
| Indique el nombre completo y apellos de la persona autorizada.                                                                                                    | tornato Por para o Secretariado Conjunto. Conector                                                                                                    | Autep.ed                                                                             |
| Los roles de "firma" y "firma suplente" permiten la máxima capacidad de gestión en la plataforma<br>uras (astrono CAEFEF), audiando firmar validarionas informas da artividad, y solicitudad de paro                                                                        | <ol> <li>Indique nº completo do Cartão de Cidadão da pesso</li> </ol>                                                                                                    | a autorizada, composto p                                                             |
| reg (anone correct) patients minar tabactoria, mornia de activado y anicidada de pago;<br>re otras                                                                                                    | Indique o nome e apelidos da pessoa autorizada.                                                                                                    |                                                                                      |
| Indique el puesto, cargo o función que ostenta/neliza la persona dentro de la entidad.                                                                                                    | [3] O papel de "assinatura" e "assinatura Supiente" concer<br>Interes (entrono CAFFEE), podendo assim assinar valida<br>pagamento, entre outros.<br>14) Indrau o normo cu function que desembla o pessoa o<br>14). | te amplos poderes de ges<br>ções, relatórios de ativida<br>no seio da entidade       |
| In memories seems ner remain solutions control AE THEFESCENE                                                                                                    | <sup>1</sup> As assingturas eletránicas e manuscritas são válidas                                                                                                    | The same wild be probably                                                            |
|                                                                                                    |                                                                                                    |                                                                                      |

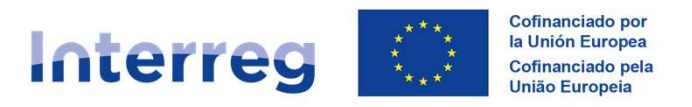

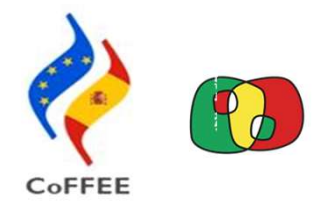

#### Procedimiento y tramitación fichas usuarios con perfil FIRMANTE

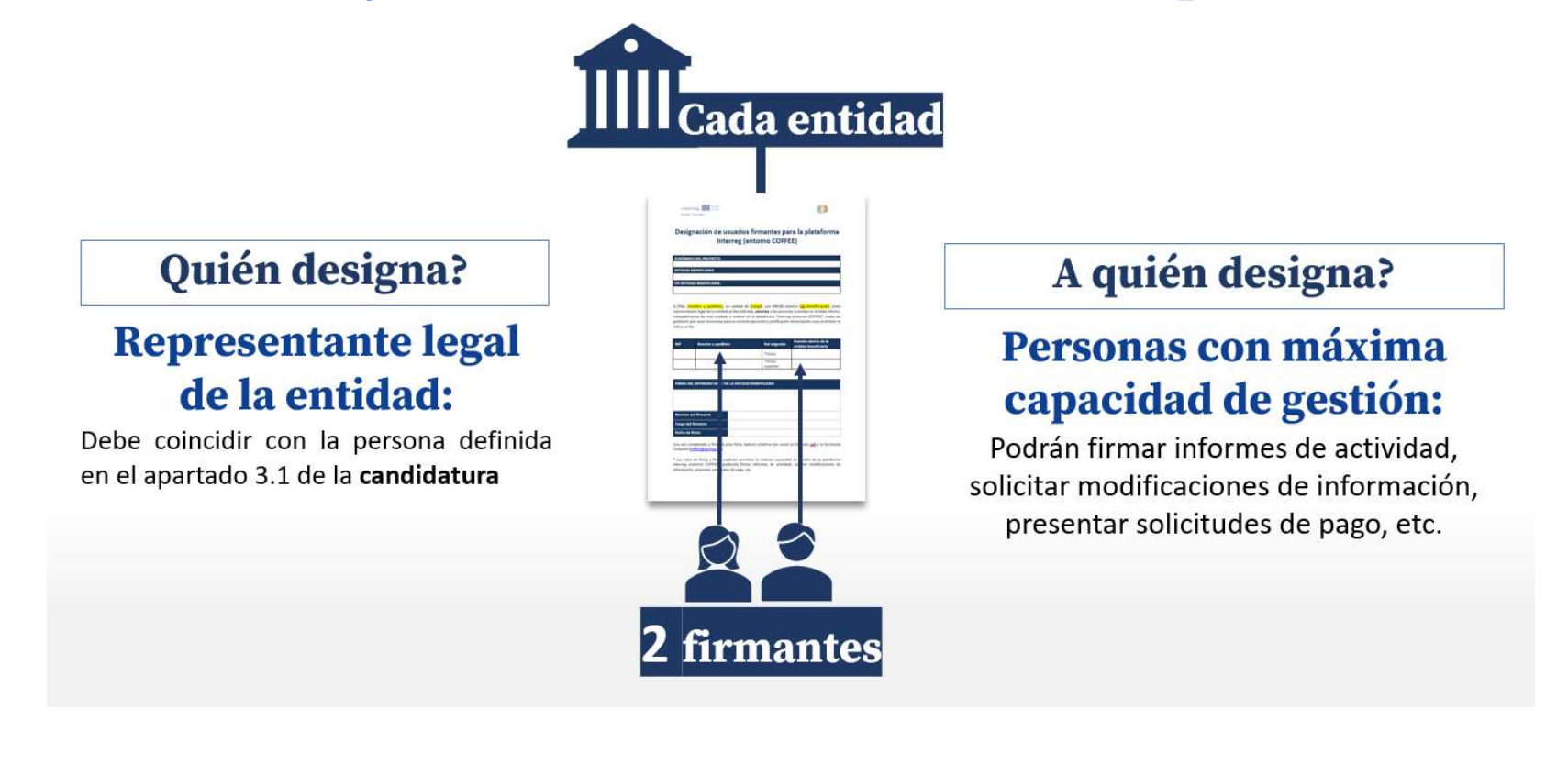

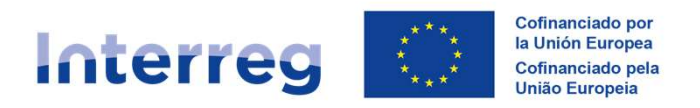

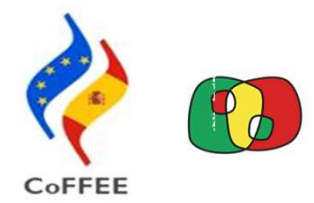

#### Campos que hay que rellenar en las fichas usuarios con perfil FIRMANTE

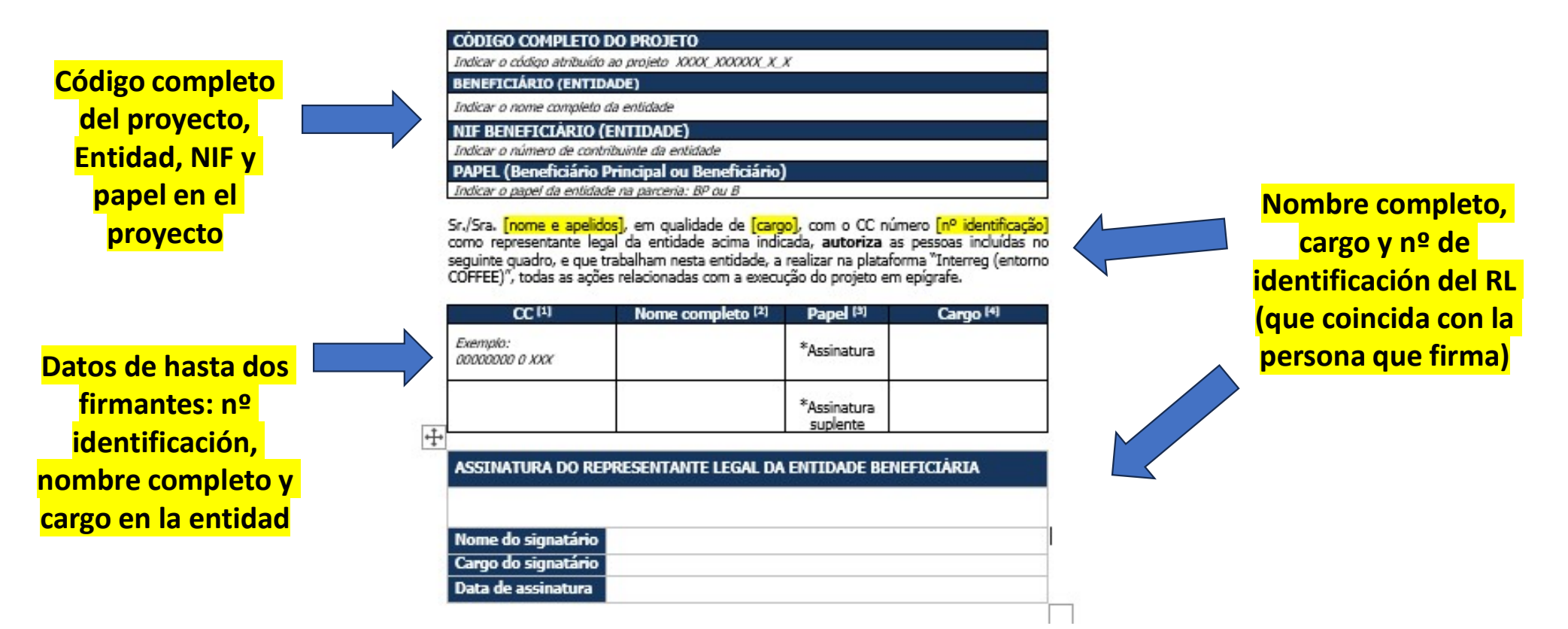

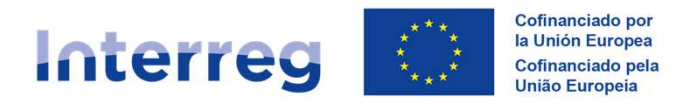

## **Errores frecuentes Erros frequentes**

- Ao preencher o número do cartão cidadão: NÃO incluir todos os números (9 números e 3 letras)
- 2. Poner más de 2 firmantes. ¡No añadir más filas!
- 3. La persona que firma NO coincide con la definida en el apartado 3.1 del formulario de candidatura

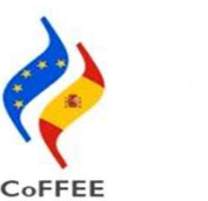

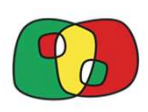

#### interreg Republic - Performan Versão portuquesa Interreg (entorno CoFFEE) DESIGNAÇÃO DE UTILIZADORES SIGNATÁRIOS Antes da assinatura desta ficha, deve ler-se atentamente o conteúdo da mesma CODIGO COMPLETO DO PROJETO BENEFICIÁRIO (ENTIDADE) Indicar o nome completo da entidade NIF BENEFICIÁRIO (ENTIDADE) Indicar o número de contribuinte da entidade PAPEL (Beneficiário Principal ou Beneficiá odicar o papel da el Sr./Sra. [nome e apelidos], em qualidade de [cargo], com o CC número [nº identificação] como representante legal da entidade acima indicada, **autoriza** as pessoas incluídas no seguinte guadro, e que trabalham nesta entidade, a realizar na plataforma "Interreg (entorno COFFEE)", todas as ações relacionadas com a execução do projeto em epigrafe. CC P Exemple: \*Assinatura 00000000 0 XXX \*Assinatura suplente ASSINATURA DO REPRESENTANTE LEGAL DA ENTIDADE BENEFICIÁRIA me do signata Cargo do signatário Data de assinatura Uma vez preenchida e assinada a presente ficha<sup>1</sup>, deverá enviá-la por correo eletrónico, em formato .PDF para o Secretariado Conjunto: <u>coffee@poctep.eu</u> Indique nº completo do Cartão de Cidadão da pessoa autorizada, composto por 9 números e 3 letras. [2] Indique o nome e apelidos da pessoa autorizada. [3] O papel de "assinatura" e "assinatura suplente" concede amplos poderes de gestão na plataforma Interreg (entorno CoFFEE), podendo assim assinar validações, relatórios de atividade, e pedidos de papamento, entre outros.

[4] Indique o cargo ou funcilo que desempenha a pessoa no seio da entidade.

<sup>2</sup> As assinaturas eletrónicas e manuscritas são válidas

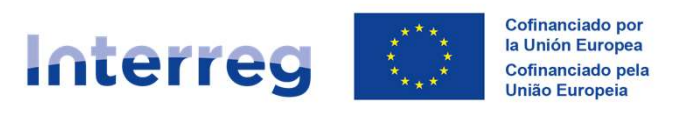

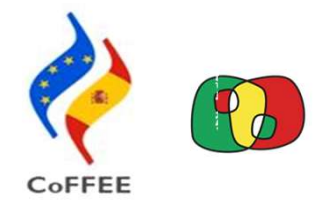

#### Procedimiento y tramitación fichas usuarios con perfil FIRMANTE

- 1 ficha por BE y proyecto enviada al BP
- El BP debe revisar que las fichas están correctamente cumplimentadas y firmadas
- Cada BP manda TODAS las fichas correspondientes a su proyecto a la SC

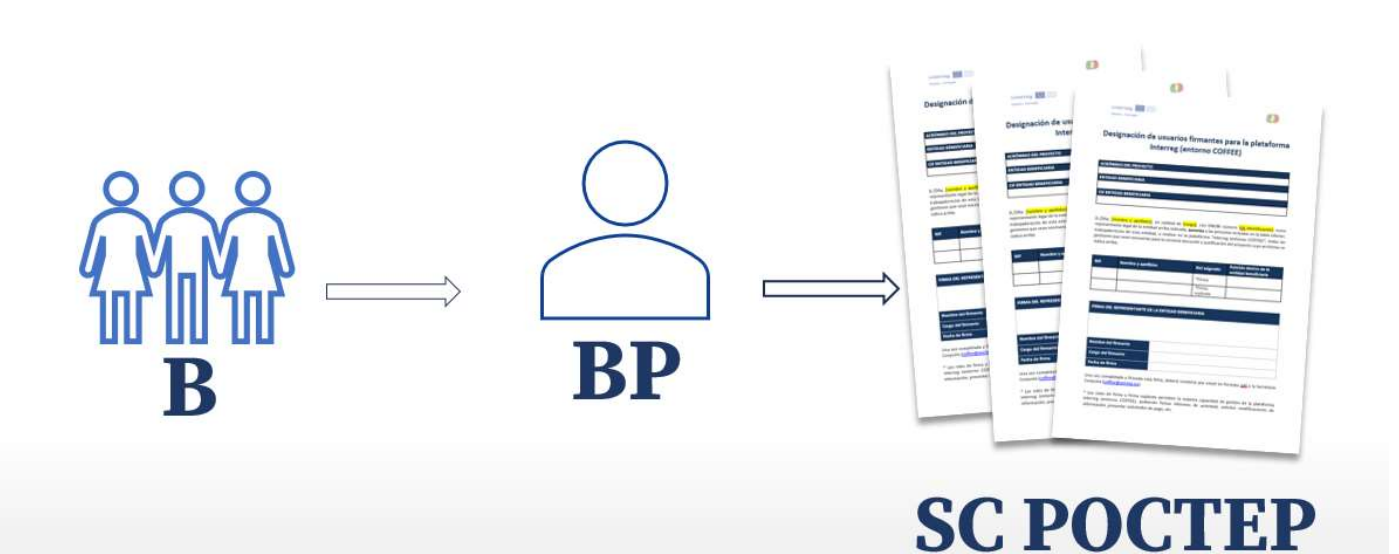

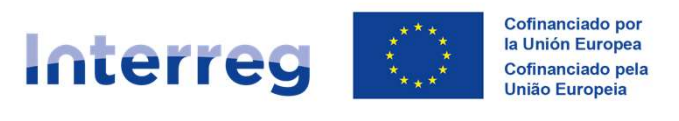

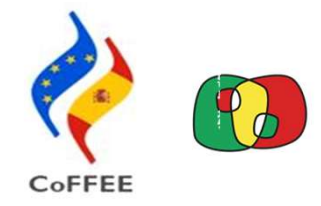

## Procedimiento y tramitación fichas usuarios con perfil FIRMANTE

## ¿Qué pasa si el usuario no ha tramitado su solicitud de acceso en RADIX? No será posible pre-autorizar y retrasará el proceso de alta en la plataforma

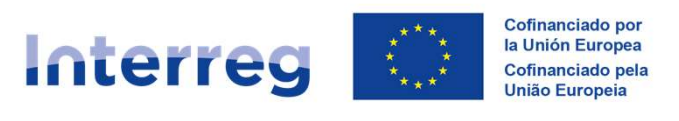

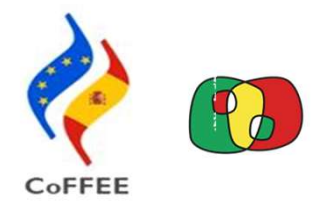

### Procedimiento y tramitación fichas usuarios con perfil FIRMANTE

- 1. Una vez recibida la solicitud, la **SC verificará** los datos y **creará el perfil** de acceso a la operación de cada "usuario firmante".
- Una vez se haya completado el proceso, cada usuario firmante recibirá un correo electrónico de confirmación, en la dirección que hayan indicado en el registro (por lo que debe prestarse especial atención a dicho campo en el momento del registro).
- 3. A partir de ese momento, los usuarios firmantes podrán acceder a su proyecto (operación) en la aplicación Interreg (entorno COFFEE).

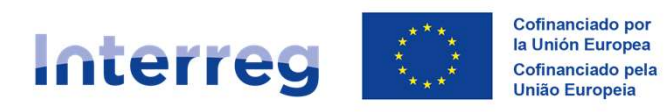

Procedimiento y tramitación fichas usuarios con perfil FIRMANTE

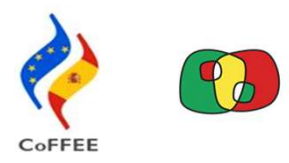

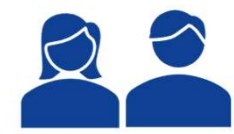

Firmantes podrán preautorizar hasta 6 usuarios (4 actualización y 2 consulta)

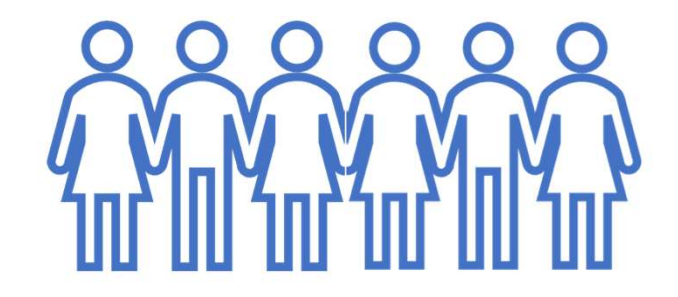

Por entidad y proyecto, con los roles de actualización y/o consulta: deberán a su vez **registrarse** 

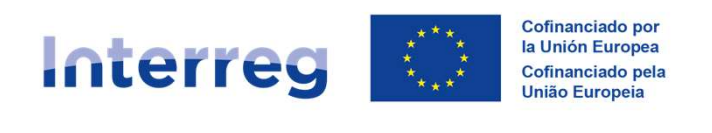

# 

### **NOTA FINAL**

Los usuários sólo podrán entrar en CoFFEE Interreg una vez completado correctamente los dos procedimentos anteriores:

- > Acesso de los usuários (procedimento informático)
- Fichas firmantes (procedimiento administrativo)

| Enlace CoFFEE Interreg |
|------------------------|
|------------------------|

| ilo prog                       | amadores Escritorio de                                                                 | 7 Presurt                                                                                                    | as frequente |
|--------------------------------|----------------------------------------------------------------------------------------|----------------------------------------------------------------------------------------------------|--------------|
| Ap<br>Certifi<br>Últim<br>ADVI | licaciones c<br>cado FNMT PF SW EIDA<br>o occeso efectuado poi<br>ERTENCIA: Sólo los i | el usuario:<br>- SW256 Nort de la<br>el unario 5500147 en el enterno de Producción con fecha y here: 01/04/2025 1057:34<br>unarios autorizados pueden acecder a estos sistemas de información. Toda actividad podrá ser supervisada para verificar el cumplimiento de la Pólitica de Seguridad de la organizació                                                                                                    | 1.           |
|                                |                                                                                        | ESCRITORIO DE HERRAMIENTAS                                                                                                    |              |
|                                |                                                                                        |                                                                                                    |              |
| 2                              | REMEDY usuarios<br>externos                                                            | Sistema de información para la gestión de incidencias de usuarios enternos. Sustituye a SINOI: a partir del 16 de noviembre de 2020 los nuevos tickets solo podrán abrirse con esta herramienta.                                                                                                    |              |
| 2                              | REMEDY usuarios<br>externos                                                            | Sistema de información para la gestión de incidencias de usuarios externos. Sustituye a SNOR: a partir del 16 de noviembre de 2020 los nuevos tickets solo podrán abrinae con esta herramienta.<br>SISTEMAS COMUNITABIOS                                                                                                    |              |
| 0<br>*                         | REMEDY usuarios<br>externos                                                            | Satema de información para la gestión de incidencias de usuanos externos. Sustituye a SNOR a partir del 16 de noviembre de 2020 los nuevos tickets solo podrán abrine con esta herramienta.<br>SISTEMAS COMUNITARIOS Plataforma Común de Fondos Europeos para la gestión de Plan de Recuperación, Transformación y Resiliencia y de Fondos Estructurales del periodo 2021-2027                                                                                                    |              |
| 9<br>*                         | REMEDY usuarios<br>externos<br>CoFFEE<br>Coopera 2020                                  | Satema de información para la gestión de incidencias de usuarios extensos. Sustituye a SINOR: a partir del 16 de noviembre de 2020 los nuevos tickets solo podrán abrine con esta herramienta.  SISTEMAS COMUNITARIOS  Plataforma Común de Fondos Europeos para la gestión del Plan de Recuperación, Transformación y Resiliencia y de Fondos Estructurales del periodo 2021-2027  Gestión de las ayudas comunitarias de Cooperación Territorial Europea del FEDER para el periodo 2014-2020 |              |

Escritorio de aplicaciones Clicar em "CoFFEE"

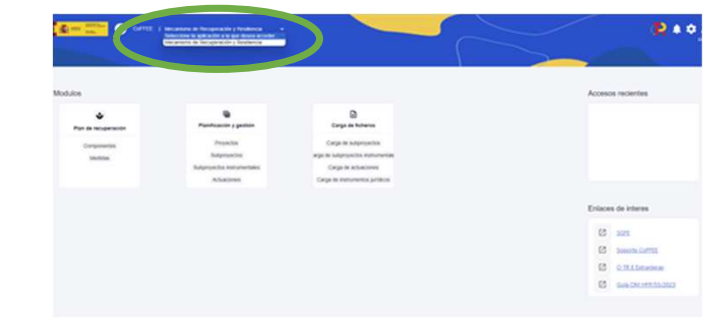

#### **NOTA IMPORTANTE:**

Para los **usuarios** que tengan acceso a otros Fondos deberán desplegar el menú y seleccionar <u>Cooperación Territorial Europea 2021-2027</u>

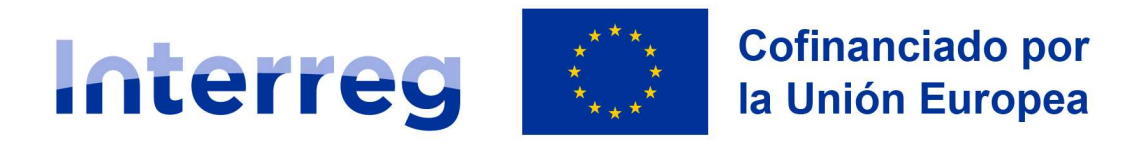

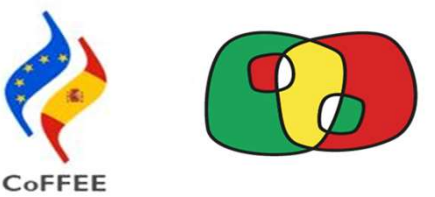

# Guía Accesos usuarios POCTEP 2021-2027

## 01 ABRIL 2025